<u>Главная | Образовательный учет | Управление данными в АИС «Образовательный учет» |</u>Ведение личных дел обучающихся

# Ведение личных дел обучающихся

## Реестр личных дел: интерфейс и функциональные возможности

С видеоинструкцией можно ознакомиться здесь.

Для работы с личными делами во вкладке «Контингент» выберите «Реестр личных дел».

| Моя школ           | па                                 |  |  |  |
|--------------------|------------------------------------|--|--|--|
| Заявления 🗸        | Контингент > Организации > Кадры > |  |  |  |
|                    | Реестр личных дел                  |  |  |  |
| Выбранные фильтрь  | Приказ о комплектовании            |  |  |  |
| Учебный год 2023/2 | Приказ о переводе внутри ОО        |  |  |  |
| Текущие фильтры пр | Приказ об отчислении               |  |  |  |
| Сбро               | Приказ о выпуске                   |  |  |  |

Переход в реестр личных дел

#### На странице реестра вы можете:

- 1. Фильтровать обучающихся по различным параметрам.
- 2. Переходить в личное дело обучающегося, нажав на его ФИО.
- 3. Ознакомиться с информацией об обучающемся.
- 4. Настроить отображение информации в столбцах, нажав на кнопку «Столбцы».
- 5. Выгрузить информацию, нажав на кнопку «Выгрузка».

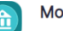

#### 🔼 Моя школа

| Заявления У Контингент У      | Op                   | рганизации 🗸 Кадры м                    | <ul> <li>Отчеты </li> </ul> | Журналы 🖌 Обработк | а ПД 🖌 Настройки 🔪 | ,             | -                                  |
|-------------------------------|----------------------|-----------------------------------------|-----------------------------|--------------------|--------------------|---------------|------------------------------------|
|                               | _                    | Реестр личных дел (50                   | записей из 176)             |                    |                    |               | <ul> <li>Выгрузка О Сто</li> </ul> |
| ыбранные фильтры              | 1                    | ФИО 0                                   | Дата рождения ≎             | Документы 0        | снилс ≎            | Организации 🗘 | Класс ≎                            |
| <b>ебный год</b> 2023/24      | ×                    | ////// 2                                |                             | (111/11/12)        |                    |               | <i>a</i> 3                         |
| атус Обучается                | ×                    | 111111111                               |                             |                    |                    |               | er                                 |
| кущие фильтры применены       |                      | 11.00000000                             |                             |                    |                    |               | <i>a</i>                           |
|                               |                      |                                         |                             |                    |                    |               | er -                               |
| Соросить                      | 11111011111111111111 |                                         |                             |                    |                    | 1             |                                    |
| бразование                    | ^                    |                                         |                             |                    |                    |               | <i>1</i>                           |
| атус<br>Буцается              | •                    | 111111111                               |                             |                    |                    |               | 111                                |
| 9 46 67                       |                      |                                         |                             | 111111111111       |                    |               | (1)                                |
| оовень образования            | •                    | CHARLEN CHARLES                         |                             |                    |                    |               | (1111)                             |
| правляющая организация        | ٩                    | (11111111111111111111111111111111111111 |                             |                    |                    |               | 11                                 |
| Образовательная организация Q |                      |                                         |                             |                    |                    | di la         |                                    |
|                               | Q                    | MANUM                                   | (11)/11)                    | anan               | 6111111111         |               | 11                                 |
|                               |                      |                                         |                             |                    |                    |               |                                    |

👧 Администратор АИС 🕞 🕮

Реестр личных дел

При нажатии на ФИО учащегося откроется его личное дело, где вы можете ознакомиться со всеми данными об обучающемся.

|                                            | Б                                              |                                                              |
|--------------------------------------------|------------------------------------------------|--------------------------------------------------------------|
|                                            | Личное дело № 5(                               |                                                              |
|                                            | Карточка личного дела Журнал Приказы Валидации |                                                              |
| Основные данные                            | Сведения об обучении                           |                                                              |
| Адреса                                     |                                                |                                                              |
| Представители                              | Посещаемое ОО                                  | 11 CONTRACT (1997) (1998)                                    |
| Информация о здоровье                      | Посещаемый класс<br>Дата поступления           | (2023/24)                                                    |
| файлы                                      | Профиль                                        | Без профиля                                                  |
|                                            | Форма обучения                                 | Очно                                                         |
| Печать личного дела                        | Финансирование<br>Вид обучения                 | ьюджетное<br>Обучение в образовательной организации, обычное |
| Обновить данные из РК                      |                                                |                                                              |
| Деперсонализовать                          | l                                              | дополнительная информация об обучении                        |
| Перевод внутри ОО                          |                                                |                                                              |
| Отчисление                                 | Общие сведения                                 |                                                              |
|                                            | ΦNO                                            | Б                                                            |
| Выпуск                                     | Дата рождения                                  | 19 11 200 10                                                 |
| Приказ об оставлении на повторное обучение | Место рождения                                 | Нет данных                                                   |
|                                            | Пол                                            | Женский                                                      |
| Перевод по решению комиссии<br>ПМПК        | Снилс<br>Тип гражданства / гражданство         | Гражданин Российской Федерации / Нет данных                  |

Личная карточка учащегося

### В личном деле (личной карточке) обучающегося вы можете:

Отредактировать данные обучающегося при помощи функциональных кнопок, расположенных слева:

- Основные данные проверка и изменение персональных данных ученика (ФИО, дата рождения, СНИЛС, тип гражданства, телефон, e-mail, вид обучения)
- Адреса проверка и изменение места регистрации и жительства ученика
- Представители проверка и изменение данных представителей ученика
- Информация о здоровье проверка и изменение данных о здоровье ученика
- Файлы проверка и изменение прилагаемых к заявлению файлов

- Печать личного дела скачивание личного дела ученика в формате .doc
- Обновить данные из РК соотнесение данных с региональным контингентом и обновление их в соответствии с данными в контингенте
- Деперсонализировать замена персональных данных в личном деле ученика на символы
- Перевод внутри образовательной организации формирование нового приказа о переводе ученика в рамках одного учебного года внутри образовательной организации
- Отчисление формирование нового приказа об отчислении ученика из образовательной организации
- Выпуск формирование нового приказа о выпуске ученика из образовательной организации
- Приказ об оставлении на повторное обучение формирование нового приказа о переводе ученика на следующий учебный год в рамках одной параллели
- Перевод по решению комиссии ПМПК формирование нового приказа о переводе ученика в рамках одного учебного года внутри образовательной организации

### Как проверить данные обучающихся

Данные обучающихся в личных делах должны быть актуальными, чтобы обучающиеся могли корректно отображаться в «Электронном журнале» и получить доступ в «Электронный дневник» ФГИС «Моя школа».

Найти обучающихся вы можете, используя фильтр раздела «**Образование**» или раздела «**Персона**».

| Образование                 | ^ |
|-----------------------------|---|
| Статус                      |   |
| Обучается                   | • |
| Уровень образования         | • |
| Образовательная организация | 0 |
| -1                          |   |
| Образовательная программа   | • |
| Учебный год                 |   |
| 2023/24                     | • |
| Класс                       |   |
| 5A                          | • |

Фильтры в разделе «Образование»

Также обучающихся можно искать по ФИО, дате рождения, СНИЛС, документам, удостоверяющим личность.

Для этого воспользуйтесь фильтрами из раздела «**Персона**».

| Персона                             |         | ^ |
|-------------------------------------|---------|---|
| ФИО                                 |         | ٩ |
| Дата рождения 🛄<br><sup>от</sup>    | До<br>  | ē |
| Дата зачисления от<br><sup>от</sup> | До<br>· | ē |
| Документы                           |         |   |
| Серия                               | Номер   |   |

Фильтры в разделе «Персона»

После выбора фильтров нажмите на кнопку «Применить».

| Выбранные фильтры         | ^   |
|---------------------------|-----|
| Учебный год 2023/24       | ×   |
| Организация               | ×   |
| Статус Обучается          | ×   |
| Класс 5А                  | ×   |
| Текущие фильтры применены |     |
| Сбросить Примени          | ИТЬ |

Применить выбранные фильтры

После фильтрации отобразится список обучающихся и их данные.

По умолчанию это столбцы:

- дата рождения
- документы (свидетельство о рождении и/или паспорт)
- СНИЛС
- организация
- класс

| ФИО \$   | Дата рождения 🗘 | Документы 🗘       | снилс≎ | Организации ≎      | Класс ≎ |
|----------|-----------------|-------------------|--------|--------------------|---------|
| Белякова | 19.             | - 8080            | 19     | 11111044-1071-104E | -       |
| Бурякова | 06.             | 111-000 07100001  |        | T111044-1071-1040  | -       |
| Винтухов | 11.             |                   |        | 1111044-1071-104E  | -       |
| Исочка   | 07.             | II-Emiliar mental | 26     | T111042-1071-1040  | -       |
| Каналин  | 16.             | IV-III III IIII   |        | TELEVISION (MALE)  | -       |

### Список обучающихся

При необходимости вы можете настроить отображение столбцов, воспользовавшись кнопкой «**Столбцы**».

| 🗶 E     | выгрузка 🔘 Столбцы |
|---------|--------------------|
| Все урс | 🗆 Номер            |
|         | ✓ ФИО              |
|         | 🗹 Дата рождения    |
|         | 🗸 Документы        |
|         | 🔲 Пол              |
|         | ✓ СНИЛС            |
|         | 🔲 Гражданство      |
|         | Организации        |
|         | 🗸 Класс            |
|         | 🔲 Ошибки           |
|         |                    |

Столбцы

### Обратите внимание!

У каждого обучающегося обязательно должны быть заполнены следующие данные:

- ФИО
- дата рождения
- СНИЛС
- РК-ИД (региональный идентификатор)

В первую очередь стоит проверять корректность и наличие этих данных у каждого обучающегося — они обеспечивают ему доступ в **«Электронный дневник» ФГИС «Моя школа»**.

Для поиска обучающихся без СНИЛС и РК-ИД воспользуйтесь в реестре личных дел фильтрами из раздела «**Персона**».

| снилс<br>Нет - | , |
|----------------|---|
| Номер СНИЛС    |   |
| рк-ид<br>Нет – |   |

Фильтр для поиска без СНИЛС

В полях СНИЛС и РК-ИД установите значение «**Нет**» и нажмите в разделе «**Выбранные фильтры**» кнопку «**Применить**».

### Как скорректировать данные обучающихся

Редактировать данные обучающихся можно в карточке личного дела.

Чтобы попасть в личное дело, нажмите на ФИО обучающегося.

В первую очередь проверьте наличие и корректность СНИЛС, наличие РК-ИД (регионального идентификатора) в разделе «**Общие сведения**».

| Общие сведения                           |                                                                                                    |
|------------------------------------------|----------------------------------------------------------------------------------------------------|
| 0NΦ                                      | Building and a second second se                                                                                                    |
| Дата рождения                            | 1                                                                                                    |
| Место рождения                           | Нет данных                                                                                                    |
| Пол                                      | Женский                                                                                                    |
| СНИЛС                                    | 100-500000-00                                                                                                    |
| Тип гражданства / гражданство            | Гражданин Российской Федерации / Нет данных                                                                                                    |
| Состав семьи:                            | Нет данных                                                                                                    |
| Социальное положение/жизненная ситуация: | Нет данных                                                                                                    |
| Девиантное поведение                     | Нет данных                                                                                                    |
| UID источника                            | Нет данных                                                                                                    |
| Идентификатор персоны в ЕРН              | Нет данных                                                                                                    |
| Статус личного дела                      | Действующее                                                                                                    |
| Региональный идентификатор               | An energy and the second and the second and the sec |

Общие сведения

При необходимости, отредактируйте или внесите СНИЛС в личное дело, нажав функциональную кнопку **«Основные данные»**.

Нажмите на кнопку «Сохранить».

Данные автоматически обновятся в системе.

#### Основные данные

| Фамилия *                                                                        |   |
|----------------------------------------------------------------------------------|---|
| Enserances                                                                       |   |
| -<br>*Допустимые символы: кириллица или латиница, "-", апостроф, пробел<br>Имя * |   |
| (TEXES)                                                                          |   |
| *Допустимые символы: кириллица или латиница, "-", апостроф, пробел<br>Отчество   |   |
| 111000010000000000000000000000000000000                                          |   |
| *Допустимые символы: кириллица или латиница, "-", апостроф, пробел               |   |
| дата рождения "                                                                  | = |
|                                                                                  |   |
|                                                                                  |   |
| Место рождения                                                                   |   |
| Don *                                                                            |   |
| Женский                                                                          | • |
|                                                                                  |   |
| СНИЛС                                                                            |   |
| 1                                                                                |   |
|                                                                                  |   |
| тип гражданства *                                                                | _ |
| Гражданин Российской Федерации                                                   | • |
|                                                                                  |   |
| Состав семьи                                                                     | • |
|                                                                                  |   |
| Талафац                                                                          |   |
| телефон                                                                          |   |
|                                                                                  |   |
| E-mail                                                                           |   |
|                                                                                  |   |

#### Основные сведения

По такому же принципу необходимо проверить остальные данные об обучающемся: серия и номер свидетельства о рождении и/или паспорта и другие данные.

Если обучающему присвоен РК-ИД (региональный идентификатор), проверка данных обучающегося в системе регионального контингента прошла успешно:

а) обучающийся будет корректно отображаться в «Электронном журнале» ФГИС «Моя школа»;

б) обучающийся получит доступ к «Электронному дневнику».

### Конфликт регионального идентификатора

В некоторых случаях РК-ИД (региональный идентификатор) не присваивается обучающемуся или при его присвоении возникает конфликт.

Конфликт РК-ИД — ошибка в подтверждении данных в базе данных регионального контингента, которую обязательно необходимо устранить, чтобы обучающийся отобразился в Электронном журнале и получил доступ к Электронному дневнику ФГИС «Моя школа».

При возникновении конфликта в карточке личного дела появляется выделенное красным цветом сообщение с данными о конфликте.

### Например:

- Ошибка взаимодействия с РК у «ФИО обучающегося». Уже существует персона с таким СНИЛС. Обратитесь в службу поддержки для устранения конфликта.
- Ошибка взаимодействия с РК у «ФИО обучающегося». Уже существует персона с серией и номером паспорта/свидетельства о рождении. Обратитесь в службу поддержки для устранения конфликта.

Чаще всего конфликты возникают при совпадении серии и номера паспорта и/или свидетельства о рождении, СНИЛС у двух обучающихся. Система всегда укажет вам, в каких данных произошла ошибка. Конфликт можно устранить самостоятельно или <u>обратиться в</u> службу технической поддержки.

### Как обратиться в СТП, если данные загружены некорректно

Чтобы обратиться в службу поддержки для устранения конфликта РК-ИД, выполните следующие действия:

**Шаг 1.** Свяжитесь с представителями поддержки по номеру телефона или электронной почте-контакты указаны в правом нижнем углу экрана.

Шаг 2. В нижней части экрана нажмите на кнопку «Написать нам».

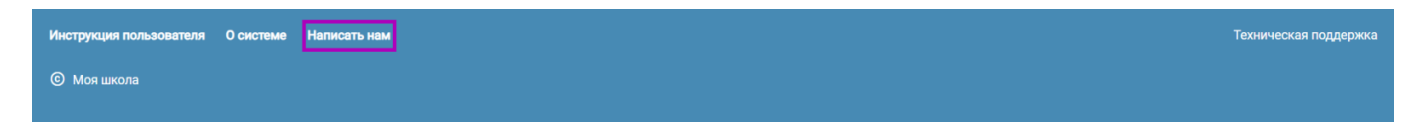

#### Кнопка «Написать нам»

Шаг 3. Выберите проблему «Конфликты персон».

Шаг 4. Опишите проблему, прикрепите скриншот конфликта.

Шаг 5. Оставьте свои контактные данные, чтобы служба поддержки смогла с вами связаться.

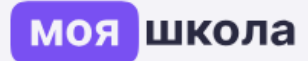

# Сообщение в техническую поддержку

Выберите проблему...

Проблемы с приказами по кадрам

Проблемы с приказами по контингенту

Конфликты персон

Выбор проблемы

^